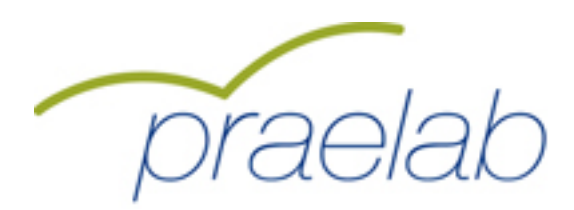

Qualifizierung von Berufsbildungspersonal hinsichtlich der Identifikation und Beratung von Auszubildenden mit hohem Abbruchrisiko.

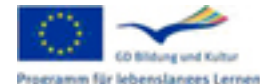

Mit Unterstützung des Programms für Lebenslanges Lernen der Europäischen Union m für lebenslanges Lernen DE/10/LLP-LdV/TOI/147301/2010-1-DE2-LEO05-05358

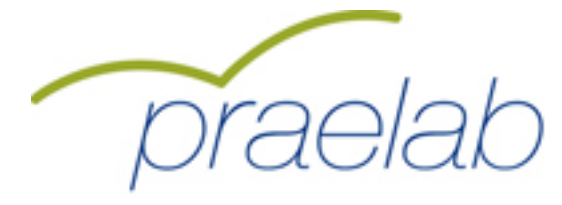

## Sehr geehrte Beufsbildungsverantwortliche, sehr geehrter Berufsbildungsverantwortlicher

Diese Kurzeinleitung zum Umgang mit dem Tool enthält sämtliche Kennwörter für Ihre Befragung. Drucken Sie sich diese Kurzanleitung bitte aus.

#### Ihre persönlichen Daten:

| Vorname:        | Max                              | Nachname: | Mustermann |
|-----------------|----------------------------------|-----------|------------|
| Institut/Firma: |                                  | Strasse:  |            |
| Postleitzahl:   |                                  | Ort:      |            |
| Sprache:        | DE                               | Telefon:  |            |
| Email:          | mustermann@kompetenzscreening.de |           |            |

## Die Schritte zum Ausfüllen des Fragebogens:

1.Mit folgendem Link gelangen Sie auf ein Menusystem: http://www.kompetenzscreening.de/praelab\_d Klicken Sie auf dieser Seite bitte auf den Menupunkt: **Testung starten** 

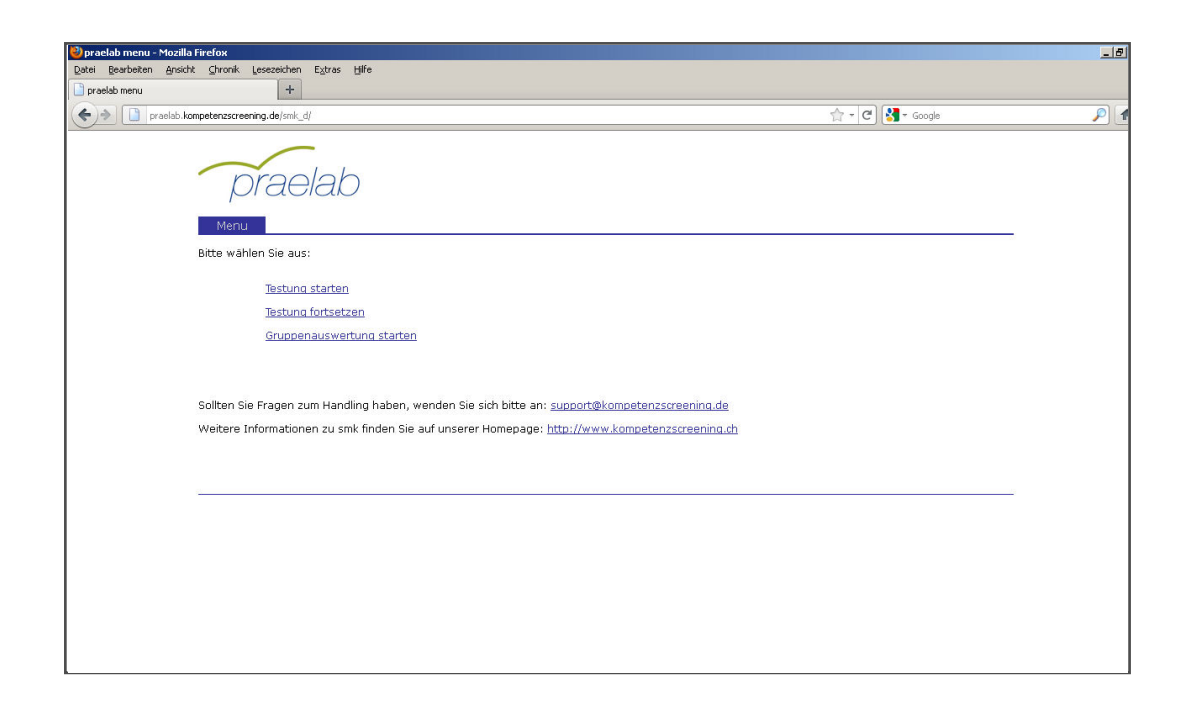

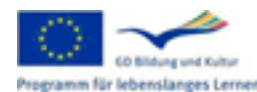

Mit Unterstützung des Programms für Lebenslanges Lernen der Europäischen Union mm für lebenslanges Lemen DE/10/LLP-LdV/TOI/147301/2010-1-DE2-LEO05-05358

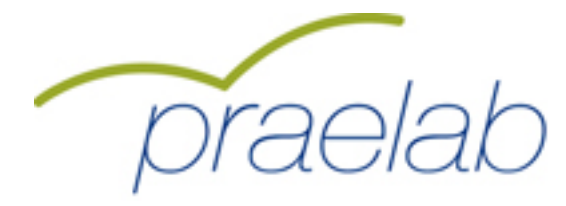

2.Geben Sie auf dieser Seite bitte Ihr Befragungskennwort an. Unter smk laufen zur gleichen Zeit viele verschiedene Befragungen mit unterschiedlichen Inhalten. Damit smk Sie als Benutzer der richtigen Befragung zuordnen kann, benötigt smk das Befragungskennwort. Das Befragungskennwort lautet für Ihre Befragung: 354961 Klicken Sie danach bitte auf die Schaltfläche Anmelden.

| 📚 smk Login - Mozilla Firefox                                                                                                    |          |
|----------------------------------------------------------------------------------------------------|----------|
| Datei Bearbeiten Ansicht Ghronik Lesezeichen Extras Hilfe                                                                                                    |          |
| swkLogin +                                                                                                    |          |
| 🗲 🔶 🔲 Kongetenzscreening.ds: https://kompetenzscreening.de/smkneublaugrp_hdba_fremd_uebersetzung_konrektur/scripts/loginprojektneu.php?sprach=1 👘 - C                                                                                                    | <u> </u> |
| smk 👯                                                                                                    |          |
| Login                                                                                                    |          |
| Bitte geben Sie unter <b>Befragungskennwort</b> Ihr Befragungskennwort an.<br>Unter smk laufen zur gleichen Zeit verschiedene Befragungen mit unterschiedlichen Inhalten.<br>Damit smk Sie als Benutzer der richtigen Befragung zuordnen kann, benötigt smk das Befragungskennwort. |          |
| Befragungskennwort:                                                                                                    |          |
| Anmelden<br>Sollten Sie Fragen zum Handling haben, wenden Sie sich an: <u>support®kompetenzscreening.de</u>                                                                                                    |          |
|                                                                                                    |          |
| evaluation - kompetenzdiagnostik                                                                                                    |          |
|                                                                                                    |          |

3.Wählen Sie auf dieser Seite unter Gruppe die Gruppe Übungsgruppe zum Ausprobieren des Tools aus. Für den Ernstfall benutzen Sie bitte unbedingt die Gruppe: Auswertungsgruppe

Folgen Sie auf der Seite den Anweisungen zur Vergabe eines individuellen Kennworts. (die ersten beiden Buchstaben des Vornamen Ihres Vaters, die ersten beiden Buchstaben des Geburtmonats Ihres Vaters usw.)

Klicken Sie danach bitte auf die Schaltfläche Anmelden.

| 🕙 Login smk - Mozill | la Firefox                                                                                                    |                                                                                                    | _15 |
|----------------------|----------------------------------------------------------------------------------------------------|----------------------------------------------------------------------------------------------------|-----|
| Datei Bearbeiten &   | Ansicht Chronik Lesezeichen Extras Hilfe                                                                                                    |                                                                                                    |     |
|                      | ctenzscreening.de/smkneublaugrp_hdba_fremd_uebersetzung_ko                                                                                                    | rrektur/scripts/loginneu.php?s=fb0fd925e580b7e46c99a85def8r 🏫 * 🕑 🚷 * Google                                                                                                    | P   |
|                      | smk 🗱                                                                                                    |                                                                                                    |     |
|                      | Login                                                                                                    |                                                                                                    |     |
|                      | Sehr geehrte Teilnehmerin, sehr geehrter Teilnehmer                                                                                                    |                                                                                                    |     |
|                      | Wenn Sie die folgenden Fragen beantwortet haben, erhalten Sie<br>Befragung können Sie jederzeit unterbrechen, und zu einem spätere<br>später zu Ihren Daten gelangen. Bitte beachten Sie dabei, dass Sie k<br>deaktivieren Sie eventuelle Popup-Blocker. Vielen Dank. | von uns eine ausführliche Rückmeldung über Ihre persönlichen Ergebnisse. Die<br>en Zeitpunkt weiter fortsetzen. Dazu brauchen Sie einen Code, mit dessen Hilfe Sie<br>eine Umlaute verwenden. Umlaute werden wie einfaches a <sub>v</sub> o und u behandelt. Bitte |     |
|                      | Gruppe:                                                                                                    | Auswertungsgruppe                                                                                                    |     |
|                      | Vorname:                                                                                                    |                                                                                                    |     |
|                      | Nachname:                                                                                                    |                                                                                                    |     |
|                      | Die ersten beiden Buchstaben des Vornamens Ihres Vaters:                                                                                                    |                                                                                                    |     |
|                      | Die ersten beiden Buchstaben des Geburtsmonats Ihres Vaters:                                                                                                    |                                                                                                    |     |
|                      | Die ersten beiden Buchstaben des Vornamens Ihrer Mutter:                                                                                                    |                                                                                                    |     |
|                      | Die ersten beiden Buchstaben des Geburtsmonats Ihrer Mutter:                                                                                                    |                                                                                                    |     |
|                      |                                                                                                    |                                                                                                    |     |
|                      |                                                                                                    | Anmelden                                                                                                    |     |
|                      |                                                                                                    | - Autoration                                                                                                    |     |
|                      |                                                                                                    |                                                                                                    |     |
|                      |                                                                                                    |                                                                                                    |     |
|                      |                                                                                                    |                                                                                                    |     |
|                      |                                                                                                    |                                                                                                    |     |
|                      |                                                                                                    |                                                                                                    |     |
| 1                    |                                                                                                    |                                                                                                    |     |

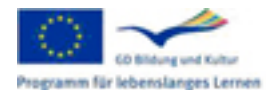

Mit Unterstützung des Programms für Lebenslanges Lernen der Europäischen Union m für lebenslanges Lernen DE/10/LLP-LdV/TOI/147301/2010-1-DE2-LEO05-05358

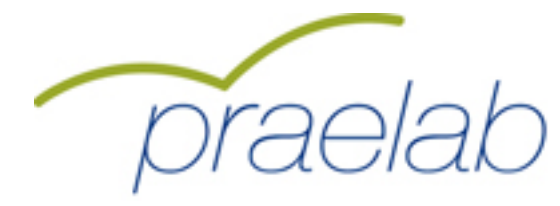

4.Zunächst werden Sie nach allgemeinen Informationen zu Ihrer Person befragt. Danach gelangen Sie auf eine Informationsseite. Lesen Sie sich bitte auf dieser Informationsseite die Anweisungen zum Bearbeiten des Fragebogens durch. Klicken Sie danach bitte auf die Schaltfläche Weiter.

| 🕙 smk - Mozilla Firel | fox                                                                                                    | _ 5      |
|-----------------------|----------------------------------------------------------------------------------------------------|----------|
| Datei Bearbeiten (    | gnsicht Ghronik Lesezeichen Extras Hilfe                                                                                                    |          |
| smk                   | +                                                                                                    |          |
|                       | etensessneng da https://kompetensscreening.de/smkneublaugr_hdba_fremd_uebersetzung_korrektur/scripts/erHaerung1.php?s=5edal23a173a597a5cfe73a61 😭 + 🕑 🚺 🔹 Google                                                                                                    | <u> </u> |
|                       | smk 👯                                                                                                    |          |
|                       | smk: internetgestützte Diagnose von Sozial-, Methoden- und Personalkompetenzen                                                                                                    |          |
|                       | Sehr geehrte Teilnehmerin, sehr geehrter Teilnehmer                                                                                                    |          |
|                       | Nach dem Ausfüllen aller Fragen erhalten Sie eine persönliche Rückmeldung zu Ihren Kompetenzen in Form eines Kompetenzprofils.                                                                                                    |          |
|                       | Ihr Kompetenzprofil kann nur von Ihnen und dem für die Befragung Verantwortlichen (z.B. Ihrem Berufsbildungsverantwortlichen) eingesehen und z.B. für<br>eine Standortbestimmung, ein Fördergespräch oder eine persönliche Beratung herangezogen werden. Für wissenschaftliche Zwecke werden Ihre Werte<br>anonym gespeichert. Rückschlüsse auf Ihre Person sind nicht möglich. |          |
|                       | Es ist wichtig, dass Sie alle Fragen bearbeiten, damit wir Ihnen eine korrekte Rückmeldung geben können. Sollten Sie einmal Probleme haben, genau die<br>richtige Bewertung für Sie zu finden, so markieren Sie einfach die Bewertung, die am ehesten für Sie zutrifft.                                                                                                    |          |
|                       | Noch ein wichtiger Hinweis zur Bearbeitung des Fragebogens:<br>Bitte benutzen Sie bei der Navigation die Schaltflächen 'weiter' und 'zurück' im Fragebogen und nicht die des Browsers. Klicken Sie jetzt auf die<br>Schaltfläche <b>weiter</b> , um mit dem Fragebogen zu beginnen.                                                                                             |          |
|                       | weiter                                                                                                    |          |
|                       |                                                                                                    |          |
|                       |                                                                                                    |          |
|                       |                                                                                                    |          |
| 1                     |                                                                                                    |          |

5.Sie gelangen dann zum Fragenkatalog. Mit der Schaltfläche Weiter gelangen Sie zu der nächsten Seite des Fragenkatalogs. Mit der Schaltfläche zurück gelangen Sie zur vorherigen Seite des Fragenkatalogs. Mit der Schaltfläche unterbrechen können Sie den Test unterbrechen, und zu einem späteren Zeitpunkt fortsetzen. Sie benötigen dazu beim Login das individuelle Kennwort.

| smk 👯                                  |                                          |              |           |      |     |     |     |
|----------------------------------------|------------------------------------------|--------------|-----------|------|-----|-----|-----|
| smk: internetgestützte Diagnose von So | zial-, Methoden- und Personalkompetenzen |              |           |      |     |     |     |
| In beruflichen Situationen wende       | ch diese Verhaltensweise an:             | 2 - 1-10     |           |      |     |     |     |
| 4 = trifft eher zu                     | 5 = trifft zu                            | 6 = triff    | völlig zu | . 20 |     |     |     |
| Bei der Zusammenarbeit mit andere      | n ein gemeinsames Ziel festlegen         | 1 0          | 2 0       | 3 0  | 40  | 50  | 6 C |
| Interessen aller Beteiligten beachte   | n                                        | 1 C          | 2 C       | 3 0  | 4 C | 5.0 | 6 0 |
| Sich Konflikten stellen                |                                          | 1 C          | 20        | 3 C  | 4 C | 5 C | 60  |
| Sich klar und präzise ausdrücken       |                                          | 1 C          | 2 C       | 3 0  | 4 C | 5 C | 6 C |
| Fähigkeiten von Anderen erkennen       |                                          | 1 0          | 2 0       | 3 0  | 4 0 | 50  | 60  |
| evaluation•k <b>ompetenzdiagno</b>     | Sette 4 ven 3<br>stik                    | rechen Hilfe |           |      |     |     |     |

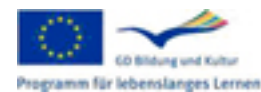

Mit Unterstützung des Programms für Lebenslanges Lernen der Europäischen Union m für lebenslanges Lernen DE/10/LLP-LdV/TOI/147301/2010-1-DE2-LEO05-05358

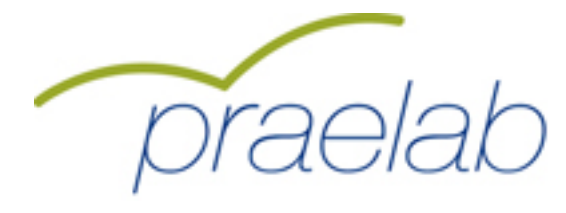

## Die Schritte zum Abruf der Gruppenauswertung:

1.Mit folgendem Link gelangen Sie auf ein Menusystem: http://www.kompetenzscreening.de/praelab\_d Klicken Sie auf dieser Seite bitte auf den Menupunkt: Gruppenauswertung starten

| 😢 praelab menu - Mozilla Firefox                                                                                                    |                                                                                         | _ 8        |
|----------------------------------------------------------------------------------------------------|-----------------------------------------------------------------------------------------|------------|
| Datei Bearbeiten Ansicht Chronik Lesezeichen Extras Hife                                                                                                    |                                                                                         |            |
| 🗋 praelab menu +                                                                                                    |                                                                                         |            |
| ( praelab.kompetenzscreening.de/smk_d/                                                                                                    | ☆ ▼ C Google                                                                            | <i>P</i> 1 |
| praelab                                                                                                    |                                                                                         |            |
| Bitte wählen Sie aus:                                                                                                    |                                                                                         |            |
| Testung starten<br>Testung fortsetzen<br>Gruppenauswertung starten<br>Sollten Sie Fragen zum Handling haben, wenden Sie sich bitte a<br>Weitere Informationen zu smk finden Sie auf unserer Homepag | an: <u>support@kompetenzscreening.de</u><br>ja: <u>http://www.kompetenzscreening.ch</u> |            |
|                                                                                                    |                                                                                         |            |

2.Geben Sie auf dieser Seite bitte Ihr Befragungskennwort an. Unter smk laufen zur gleichen Zeit viele verschiedene Befragungen mit unterschiedlichen Inhalten. Damit smk Sie als Benutzer der richtigen Befragung zuordnen kann, benötigt smk das Befragungskennwort. Das Befragungskennwort lautet für Ihre Befragung: 354961 Klicken Sie danach bitte auf die Schaltfläche Anmelden.

| Implementation in the second second secon | ☆ - 연 🚼 - Google |  |
|----------------------------------------------------------------------------------------------------|------------------|--|
| . 000                                                                                                    |                  |  |
| SMK SSS                                                                                                    |                  |  |
| Login                                                                                                    |                  |  |
| Bitte geben Sie unter <b>Befragungskennwort</b> Ihr Befragungskennwort an.                                                                                                    |                  |  |
| Unter smk laufen zur gleichen Zeit verschiedene Befragungen mit unterschiedlichen Inhalten.<br>Damit smk Sie als Benutzer der richtigen Befragung zuordnen kann, benötigt smk das Befragungskennwort.                                                                                                    |                  |  |
| Refranunskennwort-                                                                                                    |                  |  |
|                                                                                                    |                  |  |
|                                                                                                    |                  |  |
| Anmelden                                                                                                    |                  |  |
| Sollten Sie Fragen zum Handling haben, wenden Sie sich an: support@kompetenzscreening.de                                                                                                    |                  |  |
|                                                                                                    |                  |  |
|                                                                                                    |                  |  |
| evaluation•kompetenzdiagnostik                                                                                                    |                  |  |
|                                                                                                    |                  |  |
|                                                                                                    |                  |  |
|                                                                                                    |                  |  |
|                                                                                                    |                  |  |

60 Bildung und Kultur

Mit Unterstützung des Programms für Lebenslanges Lernen der Europäischen Union Programm für lebenslanges Lernen DE/10/LLP-LdV/TOI/147301/2010-1-DE2-LEO05-05358

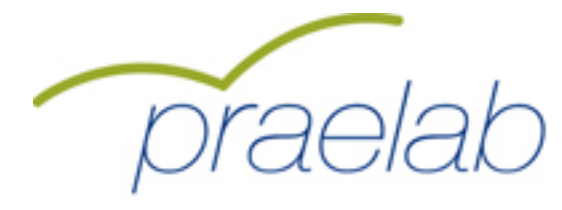

3.Wählen Sie auf dieser Seite unter Gruppe die Gruppe Übungsgruppe zum Ausprobieren aus. Für den Ernstfall benutzen Sie bitte die Gruppe: Auswertungsgruppe. Geben Sie unter Kennwort für die Gruppe Übungsgruppe das Kennwort: 999999 ein oder für die Gruppe Auswertungsgruppe das Kennwort: 47143861 Klicken Sie danach bitte auf die Schaltfläche Anmelden.

| 😢 smk Login - Mozilla Firefox                                                                                                    |          |
|----------------------------------------------------------------------------------------------------|----------|
| Datei Bearbeiten Ansicht Ghronik Lesszeichen Extras Hilfe                                                                                                    |          |
| sınk Login +                                                                                                    |          |
| 📢 🔝 Tompetenzscreening.de https://kompetenzscreening.de/snk_verwakung_uebersetzung_korrektur/scripts/logindozerk.php?s=ba9c3b9e98b6e76f931c0df016026ad08: 👚 🗨 🖉                                                                                        | <i>"</i> |
| S m V 000                                                                                                    |          |
| 5 III N 0000                                                                                                    |          |
| Login                                                                                                    |          |
| Bitte wählen Sie unter <i>Gruppe</i> Ihre Gruppe aus. Bitte geben Sie unter <i>Kennwort</i> ihr persönliches Kennwort an. Nach der Anmeldung gelangen Sie zu<br>Ihrer Gruppenauswertung. Bitte deaktivieren Sie eventuelle Popup-Blocker. Vielen Dank. |          |
| Gruppe: Auswertungsgruppe 💌                                                                                                    |          |
| Kennwort:                                                                                                    |          |
| Anmelden                                                                                                    |          |
| Sollten Sie Fragen zum Handling haben, wenden Sie sich an: <u>support@kompetenzscreening.de</u>                                                                                                    |          |
|                                                                                                    |          |
|                                                                                                    |          |
|                                                                                                    |          |
|                                                                                                    |          |
|                                                                                                    |          |
|                                                                                                    |          |
|                                                                                                    |          |
|                                                                                                    |          |
|                                                                                                    |          |

4.Sie gelangen jetzt zur Gruppenauswertung. Hier haben Sie die Möglichkeit Fremdbewertungsaufträge zu vergeben und Gruppenauswertungen abzurufen. Schlagen Sie für nähere Informationen bitte im Handbuch nach.

| Smk Auswertung und Verwaltung für Bildungsver | antwortliche - Mozilla Firefox                                                                                                    |                                                                             | 8 |  |  |
|-----------------------------------------------|----------------------------------------------------------------------------------------------------|-----------------------------------------------------------------------------|---|--|--|
| Datei gearbeiten Ansicht Chronik Lesezeichen  | Extras Bire<br>Auswertung und Verwaltung für Bild × +                                                                                                    | +                                                                           |   |  |  |
| + > https://kompetenzscreening.de             | 💽 👔 Langueterscoreering de http://hongeterscreening.de/mk.verwelkung.uebersetung.jorrektur/scripts/auswertungen_chrefrend_sete.php?e=s1ce67729c101066 🏫 - 🕑 🚺 - Google |                                                                             |   |  |  |
|                                               |                                                                                                    |                                                                             |   |  |  |
| Smk 800                                       |                                                                                                    |                                                                             |   |  |  |
| SIII 600 evaluati                             | on•kompetenzdiagnostik                                                                                                    |                                                                             |   |  |  |
|                                               |                                                                                                    |                                                                             |   |  |  |
|                                               | Auswertungen abrufen                                                                                                    |                                                                             |   |  |  |
|                                               |                                                                                                    |                                                                             |   |  |  |
|                                               | Bitte rufen Sie hier Ihre Auswert                                                                                                    | tungen ab. Klicken Sie dazu mit der                                         |   |  |  |
|                                               | Maus auf die Buttons Abrufen. D<br>entsprechenden Auwertung. Zm                                                                                                    | Danach öffnet sich ein PDF mit der<br>n Beenden des Tools klicken Sie bitte |   |  |  |
|                                               | auf die Schaltfläche Logout.                                                                                                    |                                                                             |   |  |  |
|                                               | Gruppenwerte:                                                                                                    | Abrufen                                                                     |   |  |  |
|                                               | Ranking/Dimensionen:                                                                                                    | Abrufen                                                                     |   |  |  |
|                                               | Diagramme:                                                                                                    | Abrufen.                                                                    |   |  |  |
|                                               | Abbruchrisiko:                                                                                                    | Abrufen                                                                     |   |  |  |
|                                               |                                                                                                    | Logout                                                                      |   |  |  |
|                                               |                                                                                                    |                                                                             |   |  |  |
|                                               |                                                                                                    |                                                                             |   |  |  |
|                                               |                                                                                                    |                                                                             |   |  |  |
|                                               |                                                                                                    |                                                                             |   |  |  |
|                                               |                                                                                                    |                                                                             |   |  |  |
|                                               |                                                                                                    |                                                                             |   |  |  |
|                                               |                                                                                                    |                                                                             |   |  |  |
|                                               |                                                                                                    |                                                                             |   |  |  |
|                                               |                                                                                                    |                                                                             |   |  |  |
| L                                             |                                                                                                    |                                                                             |   |  |  |

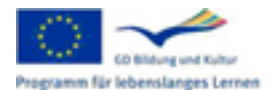

Mit Unterstützung des Programms für Lebenslanges Lernen der Europäischen Union m für lebenslanges Lernen DE/10/LLP-LdV/TOI/147301/2010-1-DE2-LEO05-05358

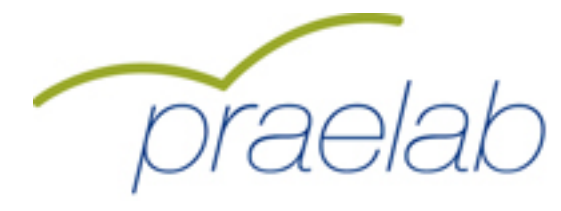

#### technische Voraussetzungen zur Durchführung des Tests:

smk ist unter den normalen Sicherheitseinstellungen eines Browsers voll funktionsfähig. Bei speziellen Sicherheitseinstellungen kann es jedoch vorkommen, dass Bereiche von smk geblockt werden.

Folgende Einstellungen müssen gewährleistet sein: ->Aktivierung von Java Script ->Deaktivierung von Popupblockern

Sie können in Ihrem Browser die Einstellungen ausschliesslich für unsere Seiten festlegen, so dass die sonstigen Sicherheitseinstellungen unberührt bleiben. Schlagen Sie dazu bitte gegebenenfalls in den Hilfethemen Ihres Browsers nach.

Java Script kann ebenfalls von einer installierten Firewall geblockt werden. Sie können in Ihrer Firewall die Einstellungen ausschliesslich für unsere Seiten festlegen, so dass die sonstigen Sicherheitseinstellungen unberührt bleiben. Schlagen Sie dazu bitte gegebenenfalls in den Hilfethemen Ihrer Firewall nach.

Inanspruchnahme unseres Supports:

Sie erreichen uns unter der E-Mail Adresse: support@kompetenzscreening.de

Bitte geben Sie bei Inanspruchnahme des Supports folgendes Kennwort an: kurzanleitungdeutsch Somit sind wir in der Lage Ihr Anliegen gezielt zu bearbeiten.

# Übersicht Kennwörter

Befragungskennwort: 354961

Gruppenkennwörter:

| ->Übungsgruppe:      | 999999   |
|----------------------|----------|
| ->Auswertungsgruppe: | 47143861 |

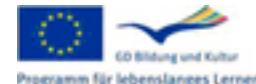

Mit Unterstützung des Programms für Lebenslanges Lernen der Europäischen Union für lebenslanges Lernen DE/10/LLP-LdV/TOI/147301/2010-1-DE2-LEO05-05358